# 試算表 (宗教法人会計)

#### 1. 試算表について

試算表は任意期間の指定が出来ます。月次試算表だけでなく、日々の仕訳入力が終わったら、当日の試算表を画面に出力して、貸借対照表の残高確認や画面下部の金額を確認し ながら運用してください。

#### 試算表の作成

・ 試算表のボタンを押すと、次の画面が出ますので、集計期間を指定してください。
 仕訳入力の画面で、整理伝票及び未決済伝票にチェックを付けた仕訳は、これらを除いて出力することも出来ます。また、整理伝票については、整理伝票のみの試算表も作成出来ます。

| Same (1997) (1997) (19 | _ |             | x |
|----------------------------------------------------------------------------------------------------|---|-------------|---|
| 会計期首 2018/04/01<br>集計期間<br>自 <sup>2018</sup> ● <sub>年</sub> <sup>4</sup> ● 月 <sup>1</sup> ● 日<br>至 <sup>2019</sup> ● <sub>年</sub> <sup>3</sup> ● 月 <sup>31</sup> ● 日                                                                                                    | × | 実 行<br>キャンセ | : |
| 整理伝票の扱い<br>● 含める<br>● 登理伝票を除く<br>● 整理伝票のみ<br>・<br>、<br>、<br>や<br>を<br>や<br>る<br>の<br>る<br>の<br>る<br>の<br>る<br>の<br>る<br>し<br>る<br>し<br>る<br>の<br>る<br>し<br>る<br>し<br>る<br>る<br>し<br>る<br>る<br>し<br>る<br>る<br>し<br>る<br>る<br>し<br>る<br>る<br>る<br>る<br>る<br>る<br>る<br>る<br>る<br>る<br>る<br>る<br>る                                                                                                    |   |             |   |

・ 試算表の出力画面は、次のようになります。

| 集計<br><mark>2018/</mark> | 期間の変更 O円科<br>●する<br>04/01 ~ 2019/03/31 ○しな | 目の表示 補助<br>い | 科目集計摘 | 要名集計 | ÉP <b>(6)</b> | エクセル出力<br>直閉じる( <u>C</u> ) |
|--------------------------|--------------------------------------------|--------------|-------|------|---------------|----------------------------|
| 貸借対照                     | 表(試算表) 収支計算書(試算表)                          |              |       |      |               |                            |
| code                     | 科目名                                        | 前残高          | 借方    | 貸 方  | 当残高           |                            |
| 10000                    | I. 資産の部                                    |              |       |      |               |                            |
| 11000                    | <ol> <li>特別財産</li> </ol>                   |              |       |      |               |                            |
| 11010                    | 宝物                                         |              |       |      |               | _                          |
| 11020                    | 什 物                                        |              |       |      |               | _                          |
| 11030                    | 2. 基本財産                                    |              |       |      |               | _                          |
| 11040                    | 土地                                         |              |       |      |               | _                          |
| 11050                    | 建物                                         |              |       |      |               | _                          |
| 11060                    | 定期預金                                       |              |       |      |               | _                          |
| 11070                    | 3. 普通財産                                    |              |       |      |               |                            |
| 11080                    | (1) 固定資産                                   |              |       |      |               | 45                         |
| 11090                    | 土地                                         |              |       |      |               | _                          |
| 111100                   | 建物                                         |              |       |      |               | -                          |
| 111110                   | 什器備品                                       |              |       |      |               |                            |
| 11120                    |                                            |              |       |      |               |                            |
| 11130                    | 長期貸付金                                      |              |       |      |               |                            |
| 11140                    | 退職給与引当預金                                   |              |       |      |               |                            |

### 2. 試算表での主な確認事項

• **画面下部**の金額確認

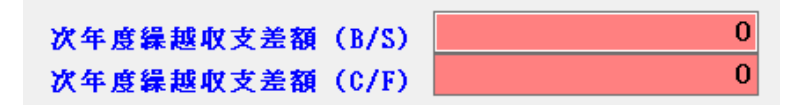

• **現預金**の残高確認

| 貸借対照表(試算表) 収支計算書(試算表) |     |    |    |     |
|-----------------------|-----|----|----|-----|
| │code│ 科目名            | 前残高 | 借方 | 貸方 | 当残高 |
| 12000 (2)流動資産         |     |    |    |     |
| 12010 現金預金            |     |    |    |     |
| 12020 現 金             |     |    |    |     |
| 12030 預金1             |     |    |    |     |
| 12040 預金2             |     |    |    |     |
| 12050 預金 3            |     |    |    |     |
| 12060 預金 4            |     |    |    |     |
| 12070 預金 5            |     |    |    |     |
| 12090 未収金             |     |    |    |     |
| 12100 立替金             |     |    |    |     |
| 12110 短期貸付金           |     |    |    |     |
| 12120 仮払金             |     |    |    |     |
| 12130 前払金             |     |    |    |     |
| 12150 *諸 口*           |     |    |    |     |
| 15300 資産合計            |     |    |    |     |

• **未払金、未収金**の残高確認

以上の確認を行いながら会計処理を進めていくと、決算書の作成がスムーズにできます。

## **3. 試算表の印刷**

・ 印刷ボタンを押すと、印刷条件を選択する次の画面が出ます。
 印刷条件を確認して"印刷"ボタンを押すと、印刷プレビュー画面が出ます。

| shisanhyou 1PForm                                                                        |                                                                                                    |                                                                                                    | _ 🗆 🗙                                        |
|------------------------------------------------------------------------------------------|----------------------------------------------------------------------------------------------------|----------------------------------------------------------------------------------------------------|----------------------------------------------|
| <ul> <li>         ・         (         貸借対照表(試算表)         ・         ・         ・</li></ul> | <ul> <li>○円の科目</li> <li>○印刷しない</li> <li>○印刷しない</li> <li>大科目の0円</li> <li>○印刷しない</li> <li>○印刷しない</li> <li>○円表示(印刷Aのみ)</li> <li>○する</li> <li>○しない</li> <li>大科目の網掛け</li> <li>③する</li> <li>○しない</li> </ul> | 印刷範囲<br>今ての科目<br>④ 小科目は表示しない<br>○ 準大科目以上を表示<br>○ 大科目以上を表示<br>(標準 5) 5<br>フォントサイズ<br>(標準 5) 9<br>左余白<br>mm 15 | 印刷A<br>印刷B<br>補助科目での金額集計<br>印刷C<br>摘要名での金額集計 |

| 印刷 A | 通常の試算表です。                 |
|------|---------------------------|
| 印刷 B | 補助科目のある科目は補助科目の金額が集計されます。 |
| 印刷 C | 摘要名による金額集計が出来ます。          |

印刷プレビュー画面の左上には次のようなアイコンが出ます。

| 🙏 📄 🖆 👃 | AA 🔍 | 100% - 🤤 |  | E I | ) 🖉 🧭 | M | 1 | /2 🕨 |  | 閉じる |
|---------|------|----------|--|-----|-------|---|---|------|--|-----|
|---------|------|----------|--|-----|-------|---|---|------|--|-----|

|    | プリンタへ出力します。                       |
|----|-----------------------------------|
| 1  | このボタンを押すとメニューが出ます。                |
|    | "Excle テーブル"を選ぶとエクセルファイルが作成できます。  |
| 8  | PDF ファイルが作成されます。                  |
| ~  | 正常に出力できない場合は印刷から PDF 出力で行ってください。  |
| J. | レポートツール独自のファイル形式で出力しますが、これは実行しないで |
|    | ください。                             |
|    |                                   |

### 4. 補助科目や摘要名による金額集計

- ・ 補助科目がある場合は、補助科目の集計一覧表が作成できます。
- ・ 摘要名集計は、摘要名で集計したい科目にカーソルポイントを移動して"摘要名集計" ボタンを押してください。光熱水費での実行例

| 🏧 摘要名による集計         |    |      |         |    |        | _       |   |
|--------------------|----|------|---------|----|--------|---------|---|
| 光熱水費               |    |      |         |    |        |         |   |
| <b>É印 刷</b> エクセル出力 | 仕訳 | 明細印刷 |         | Ĩ. | 閉じる(©) |         |   |
| 摘 要 名              | 件数 | 前月残高 | 借方      | 貸方 | 残高     |         |   |
| ガス代                | 5  |      | 38,000  |    |        | 38,000  |   |
| 水道代                | 3  |      | 27,000  |    |        | 27,000  |   |
| ▶電気代               | 4  |      | 78,000  |    |        | 78,000  |   |
|                    |    |      | 143,000 |    |        | 143,000 | • |

摘要名による金額集計が出来ますので、従来行われていたように"補助科目"を付け なくても分析資料が作成できます。